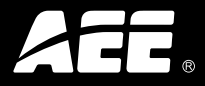

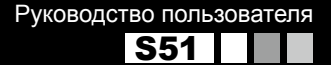

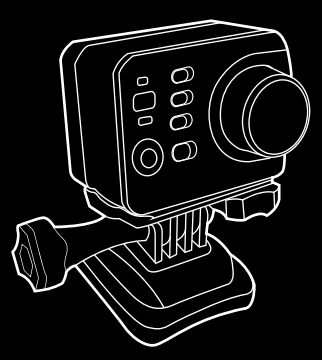

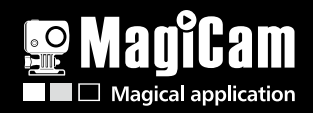

# Содержание

| Меры предосторожности             | 1  |
|-----------------------------------|----|
| Введение                          | 2  |
| Гарантия                          | 3  |
| Описание                          | 3  |
| Основные функции и характеристики | 5  |
| Аксессуары                        | 8  |
| Внешний вид                       | 10 |
| Вид спереди                       | 10 |
| Вид сзади                         | 11 |
| Обозначения индикаторов           | 12 |
| Подготовка к использованию        | 13 |
| Зарядка                           | 13 |
| Установка батареи                 | 14 |

| Установка ТFT-дисплея                | 15 |
|--------------------------------------|----|
| Установка и извлечение карты памяти  | 16 |
| Включение                            | 17 |
| Установка даты и времени             | 18 |
| Выбор языка                          | 19 |
| Выбор режима замера освещенности     | 19 |
| Запись видео                         | 20 |
| Управление режимом видеосъемки       | 20 |
| Видеозапись при включенном G-датчике | 22 |
| Установка параметров видеозаписи     | 23 |
| Запись аудио                         | 27 |
| Выбор режима аудиозаписи             | 27 |
| Управление режимом аудиозаписи       |    |
| Выход из режима аудиозаписи          | 29 |
| Съемка фото                          | 30 |

| Настройки режима фотосъемки               | 31 |
|-------------------------------------------|----|
| Воспроизведение                           | 34 |
| Управление воспроизведением               | 34 |
| Удаление файлов                           | 37 |
| Защита и разблокировка файлов             |    |
| Загрузка аудио/видео/фото на ПК           |    |
| Передача фото/видео на HDTV               | 39 |
| WiFi                                      | 40 |
| Руководство по дистанционному управлению  | 43 |
| Скачивание файлов на мобильные устройства | 48 |
| Обрезка видео                             | 50 |
| Изменить имя соединения WiFi и пароль     | 51 |
| Другие настройки                          | 52 |
| Сигнал оповещения                         |    |
| Индикаторы                                | 52 |

| Данные на дисплее                                   | 53  |
|-----------------------------------------------------|-----|
| Цикличная запись                                    | 53  |
| Режим ожидания                                      | 53  |
| Формат вывода на ТВ                                 | 54  |
| Восстановление заводских настроек                   | 54  |
| Аксессуары                                          | .55 |
| Аквабокс                                            | 55  |
| Крепления                                           | 56  |
| Установка крепежной скобы                           | 57  |
| Использование клеевых площадок                      | 58  |
| Спецификация                                        | .59 |
| Электропитание                                      | .61 |
| Техника безопасности при использовании<br>аквабокса | .62 |

# МЕРЫ ПРЕДОСТОРОЖНОСТИ

Во время использования камеры AEE S51 следуйте следующим мерам предосторожности:

1. Оберегайте камеру от падений, ударов и других повреждений.

 Не используйте камеру вблизи от объектов с сильным электромагнитным полем, такими как электромагниты и электромоторы или объектами, испускающими сильные радиоволны. Сильное магнитное поле может повредить камеру и хранящиеся на ней данные.

 Не оставляйте камеру в помещениях с высокой температурой и оберегайте ее от попадания прямых солнечных лучей.

4. Не оставляйте карту памяти вблизи предметов с сильным магнитным полем, например, телевизором, колонками и т. п. Это может повредить хранящиеся на ней данные.

5. Отключайте камеру от зарядного устройства сразу после завершения цикла зарядки.

#### aeerus.ru

- Заряжайте камеру вдали от детей неосторожное обращение с ней может спровоцировать удар током.
- 7. Храните камеру в сухом, прохладном месте.

# Введение

Благодарим вас за приобретение компактной цифровой НD-камеры, которая обладает следующими достоинствами:

- Ультракомпактный размер
- Понятный интерфейс
- Простота в управлении
- Возможность съемки «без рук» в самых сложных ситуациях
- Великолепное качество изображения, благодаря технологиям динамичной HD-съемки

Это руководство подробно расскажет об использовании камеры S51 и предоставляет всю необходимую информацию о функциональных особенностях камеры, доступных режимах и технических характеристиках. Перед началом использования камеры S51 внимательно прочитайте это руководство. Это обеспечит долгую и надежную работу камеры.

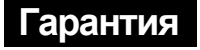

Продукт сертифицирован комиссиями FCC и CE по международным стандартам, что гарантирует надежность и безопасность при использовании.

# Описание

Камера S51 – это компактная цифровая HD-камера, соответствующая требованиям профессионалов. Она обладает следующими характеристиками:

- Обеспечивает наивысшее в отрасли качество съемки
- Сохраняет звуковые файлы
- Показывает изображение в реальном времени

- Обеспечивает запись видео
- Снимает фото
- Отображает время
- Имеет 10-кратный цифровой зум
- · Имеет поддержку Wi-Fi и приложений
- Имеет возможность подключения внешнего микрофона
- Обеспечивает быструю передачу данных с помощью USB 2.0
- Обеспечивает зарядку батареи через USB
- Имеет большое количество аксессуаров для различных условий съемки

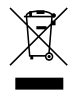

## Основные функции и характеристики

- Широкоугольный объектив f/2.8 с углом обзора 155 градусов
- Имеет особенный HD-объектив, поддерживающий 1080р, 1080i, 960р и 720р HD-разрешение
- Снимает 16 Мп снимки в разрешении 4608х3456
- Поддерживает Wi-Fi и приложения
- Имеет 10-кратный цифровой зум
- Обеспечивает съемку в различных режимах, таких как единичный снимок, серийная съемка, автоспуск
- Обеспечивает уникальную, сверхбыструю фотосъемку с частотой 10 к/сек
- Обеспечивает отдельную функцию записи звука для длительных записей
- Поддерживает поворот фото на 180 градусов
- Имеет съемный TFT-дисплей для просмотра видео
- Обеспечивает различные видеоэффекты с помощью различных режимов (система NTSC):

1920×1080і 60 к/сек 1920×1080Р 30 к/сек 1280×960Р 48 к/сек 1280×960Р 30 к/сек 1280×720Р 60 к/сек 1280×720Р 30 к/сек 848×480Р 120 к/сек 848×480Р 60 к/сек

- Отображает уровень заряда батареи и свободное место на карте памяти
- Поддерживает карты памяти объемом до 64 Гб
- Имеет компактный и стильный корпус
- Поддерживает подключение внешнего микрофона
- Имеет световой индикатор
- Имеет HDMI и AV-интерфейсы для подключения к телевизору
- Записывает видео в формате MOV, удобном для воспроизведения на ПК и загрузки на видеохостинги
- Имеет широкий цветовой диапазон записи, обеспечивающий точную и натуральную цветопередачу
- Поддерживает воспроизведение, удаление файлов и выполнение других операций через меню камеры

• Поддерживает скорость воспроизведения 2Х, 4Х, 8Х и 16Х и

быструю перемотку

- Встроенный микрофон обеспечивает запись стереозвука высокого качества
- Встроенный гиродатчик
- Имеет комплект прочных и надежных аксессуаров
- Встроенная литий-ионная батарея высокой емкости обеспечивает долгое время работы
- Имеет защиту от сотрясений
- Имеет аквабокс (IP68), обеспечивающий защиту при погружении на глубину до 100 метров
- Поддерживает автоматический переход в режим ожидания и автоматическое сохранение данных

# Аксессуары

| Камера S51            | TFT-дисплей       | Аквабокс         |
|-----------------------|-------------------|------------------|
|                       |                   |                  |
| Задняя крышка         | Литий-ионная      | Заднее крепление |
|                       | багарея           |                  |
| Вертикально -         | Водонепроницаемая | Плоская клеевая  |
| горизонтальный шарнир | пробка            | площадка         |
|                       |                   |                  |

| Дугообразная<br>клеевая площадка | Крепление-скоба | Резьбовое<br>крепление      |
|----------------------------------|-----------------|-----------------------------|
| Влагозащищенная<br>прокладка     | USB-кабель      | Зарядное<br>устройство      |
| Чехол                            | Шнурок          | Руководство<br>пользователя |
|                                  |                 |                             |

• Комплект поставки может отличаться от заявленного. Он может быть изменен без предварительного уведомления.

# Внешний вид

## Вид спереди

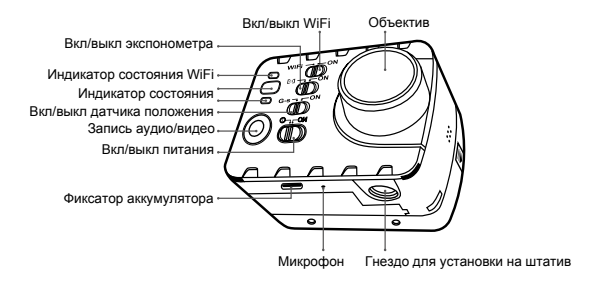

## Вид сзади

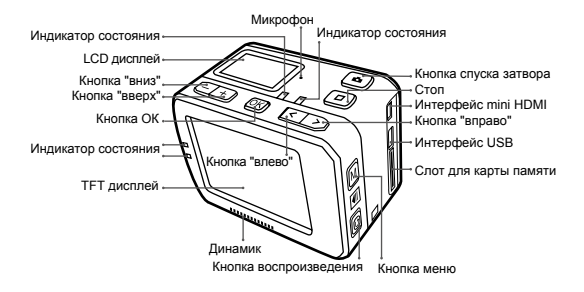

# Описание индикаторов

| Индикатор                        | Краск<br>индик              | ный<br>атор                                                 | Зеленый<br>индикатор |                                                                                  | Синий<br>индикатор |                  |
|----------------------------------|-----------------------------|-------------------------------------------------------------|----------------------|----------------------------------------------------------------------------------|--------------------|------------------|
|                                  | Кол-во                      | 3                                                           | Кол-во               | 5                                                                                | Кол-во             | 1                |
| Статус                           | Распл.                      | на передней<br>панели,<br>верхней<br>крышке,<br>TFT-дисплее | Распл.               | на передней<br>панели, верхней<br>крышке, ТFT-<br>дисплее, 2 на<br>нижней панели | Распл.             | Перед.<br>панель |
| Запуск                           | Гор                         | ит                                                          |                      |                                                                                  |                    |                  |
| Запись<br>видео                  |                             |                                                             | Слабо мигает         |                                                                                  |                    |                  |
| Запись<br>аудио                  |                             |                                                             | Слабо мигает         |                                                                                  |                    |                  |
| Фото-<br>графирование            |                             |                                                             | Единичн              | юе мигание                                                                       |                    |                  |
| Карта памяти<br>заполнена        | Горит                       |                                                             |                      |                                                                                  |                    |                  |
| Зарядка<br>(выключен)            | Слабо                       | мигает                                                      |                      |                                                                                  |                    |                  |
| Полностью<br>заряжен (выключен)  | Гор                         | ит                                                          |                      |                                                                                  |                    |                  |
| Низкий уровень<br>заряда батареи | Быстро мигае<br>выключается | т 5 сек., после                                             |                      |                                                                                  |                    |                  |
| Передача<br>данных               |                             |                                                             |                      |                                                                                  | Слабо м            | игает            |
| Включен Wi-Fi                    |                             |                                                             |                      |                                                                                  | Слабо м            | игает            |

# Подготовка к использованию

# Зарядка

Включите устройство для проверки уровня заряда батареи. Если уровень заряда слишком низок, зарядите ее. Используйте зарядное устройство из комплека:

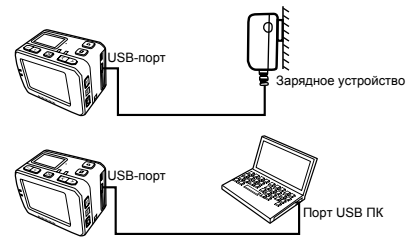

Когда камера S51 будет разряжена, красный индикатор будет мигать медленно. Когда батарея будет полностью заряжена, мигание прекратится.

| Максимальная длительность | Около 3-х часов при полностью |
|---------------------------|-------------------------------|
| видеозаписи               | заряженной батарее            |
| Максимальная длительность | Около 3-х часов при полностью |
| аудиозаписи               | заряженной батарее            |

#### aeerus.ru

## Установка батареи

- Перед установкой батареи убедитесь, что кнопка блокировки крышки в нижней части корпуса разблокирована.
- 2. Полностью задвиньте крышку батареи, как показано на рисунке ниже:

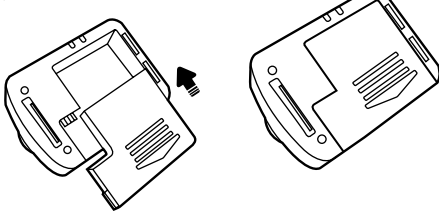

3. Заблокируйте крышку:

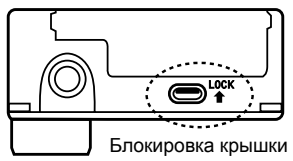

## Установка ТFТ-дисплея

Камера S51 имеет съемный 2-дюймовый TFT-дисплей,

отображающий настройки, воспроизведение, удаление файлов и т. д.

Установите дисплей, как показано ниже:

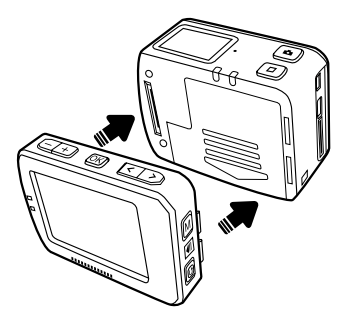

## Установка и извлечение карты памяти

S51 поддерживает съемные карты памяти объемом до 64 Гб. Возможно использование любых карт памяти классом выше 6-го для записи и воспроизведения видео высокого разрешения. Во время съемок в движении рекомендуется использование карт SDHC для достижения плавности видео.

- Установка карты памяти
- 1. Убедитесь, что камера выключена.
- Установите карту памяти в разъем, как указывает стрелка, и задвиньте ее до щелчка.

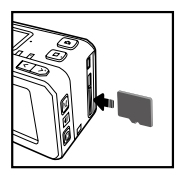

\* Извлечение карты памяти

Нажмите на центральную часть края установленной карты памяти до щелчка. После того как пружина вытолкнет ее, аккуратно извлеките ее

## Включение

Переведите кнопку питания в положение «On» для включения камеры.

- Загорятся 3 световых индикатора (в передней и верхней частях, а также на дисплее).
- Заставка включения на дисплее покажет логотип AEE, и S51 войдет в режим видеозаписи. Изображение на дисплее примет вид, показанный на картинке:

Режим работы -----

Уровень заряда батареи-

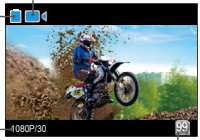

Разрешение видеозаписи --

Доступное место на карте памяти

Данные на LCD-дисплее:

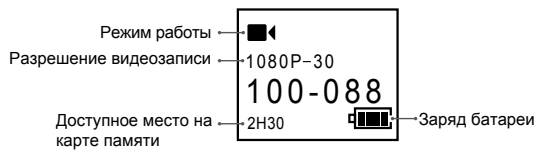

# Установка даты и времени

Для установки даты и времени выполните следующие действия:

- 1 Включите камеру
- 2 Нажмите кнопку «М», чтобы войти в меню
- . З Нажмите "<" / ">" для выбора «
- 4 Нажмите "-" / "+" для выбора настроек времени и кнопку ОК для подтверждения выбора
- 5 Нажмите "<" / ">" для перемещения курсора на выбор времени или даты. Используйте кнопки "-" / "+" для установки и нажмите ОК для подтверждения
- 6 Нажмите кнопку М для выхода из меню настроек и возврата в режим записи

 Замечание: Убедитесь, что дата и время установлены корректно. Эти данные будут отображаться в метаданных фото и видео.

## Выбор языка

- 1 Включите камеру
- 2 Нажмите кнопку «М», чтобы войти в меню
- 3 Нажмите "<" / ">" для выбора «
- 4 Нажмите "-" / "+" для выбора настроек времени и кнопку ОК для подтверждения выбора
- 5 Нажмите "<" / ">" для перемещения курсора на выбор времени или даты. Используйте кнопки "-" / "+" для установки и нажмите ОК для подтверждения
- 6 Нажмите кнопку М для выхода из меню настроек и возврата в режим записи

## Выбор режима замера освещенности

Для достижения наилучших параметров освещенности фото и видео, используйте режим центровзвешенного замера экспозиции, когда объект в центре хорошо освещен.

- "ON": включение центровзвешенного замера экспозиции
- "[נ]": выключение центровзвешенного замера

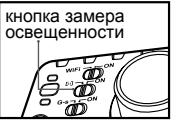

# Запись видео

## Управление режимом видеосъемки

- 1. Включите устройство для входа в режим видеозаписи
- 2. Направьте объектив на объект съемки
- 3. Нажмите кнопку «Запись видео» для начала съемки

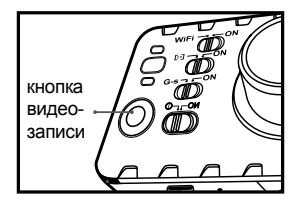

- Вы услышите щелчок, означающий, что видеозапись началась
- Зеленый индикатор начнет медленно мигать и начнется отсчет времени. ТFT-дисплей будет отображать следующую информацию:

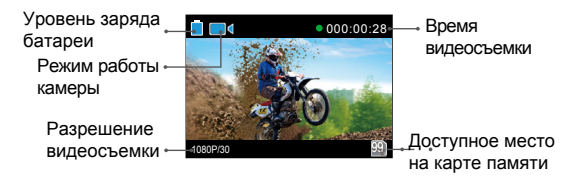

LCD-дисплей отображает следующую информацию:

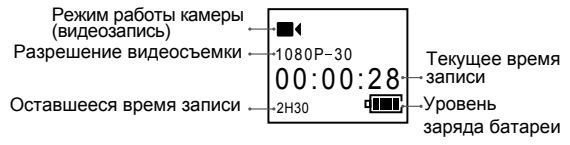

- Во время видеозаписи нажмите кнопку «Stop» для остановки съемки
- Вы услышите двойной щелчок, который означает, что запись остановилась.
- Зеленый индикатор будет выключен.
- Дисплей вернется в режим ожидания.

## Видеозапись при включенном G-датчике

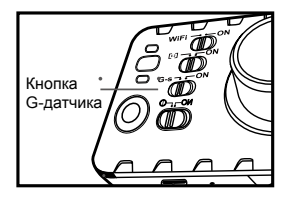

Переведите кнопку включения G-датчика в положение «ON» и камера начнет реагировать на положение в пространстве. Система автоматически начнет запись видео в случае тряски или движения. Этот режим особенно полезен при установке камеры на креплении, например, на шлеме или в автомобиле. Запись видео начнется в нужное время и освободит вас от необходимости делать это вручную. Если датчик не регистрирует изменений положения в пространстве, запись видео остановится.

### Установка параметров видеозаписи

Для установки параметров видеозаписи проделайте следующие действия:

- 1. Нажмите кнопку "М" для входа в меню настроек;
- 2. Используйте кнопки "<" / ">" для выбора "
- Используйте кнопки "+" / "-" для перемещения курсора с подменю;
- 4. Нажмите "ОК" для выбора необходимого подменю;
- 5. Используйте "+" / "-" для выбора нужных параметров;
- 6. Нажмите "ОК" для подтверждения;
- 7. Нажмите "М" для возврата в меню настроек.

### • Настройка разрешений

Доступные разрешения видеозаписи указаны в таблице:

| PAL System          | NTSC System         |
|---------------------|---------------------|
| 1920×1080i 50f 16:9 | 1920×1080i 60f 16:9 |
| 1920×1080P 25f 16:9 | 1920×1080P 30f 16:9 |
| 1280×960P 50f 4:3   | 1280×960P 48f 4:3   |
| 1280×960P 25f 4:3   | 1280×960P 30f 4:3   |
| 1280×720P 50f 16:9  | 1280×720P 60f 16:9  |
| 1280×720P 25f 16:9  | 1280×720P 30f 16:9  |
| 848×480P 100f 16:9  | 848×480P 120f 16:9  |
| 848×480P 50f 16:9   | 848×480P 60f 16:9   |

### • Угол обзора

Доступные углы обзора: широкий, средний, узкий, крупный план

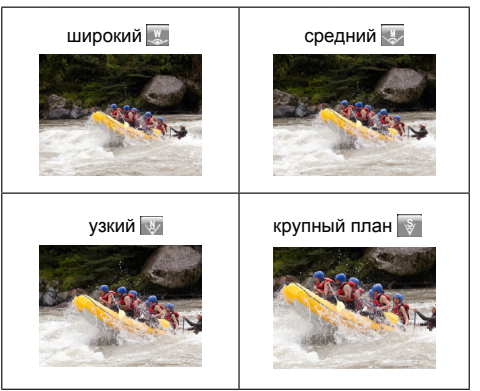

#### • Битрейт

Камера позволяет выбрать 2 возможных битрейта: высокий « ) и нормальный « ). (При выбранном высоком битрейте вы получите более четкую картинку при большем размере файла на карте памяти).

#### Автоматическая съемка видео

Выберите режим видео «Автоматическая съемка»:

Exe.: Auto video

При включении этой функции система начнет запись видео. согласно установленным вами параметрам.

- 🖙 : Начать съемку видео спустя 5 секунд после нажатия кнопки «Видеосъемка».
- Начать съемку видео спустя 10 секунд после нажатия кнопки «Видеосъемка».
- 踊 : Начать съемку видео спустя 20 секунд после нажатия кнопки «Видеосъемка».

### Поворот на 180 градусов

Когда эта функция включена, вы можете снимать видео в вертикальной ориентации при перевернутой камере.

OFF: Вы можете снять перевернутое видео при перевернутой камере.

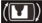

ON: Записываемый файл будет в вертикальной ориентации при перевернутой камере.

Функция недоступна для PAL: WVGA/100 NTSC: WVGA/120

# Запись аудио

## Выбор режима аудиозаписи

- 1. Включите камеру для входа в режим ожидания;
- 2. Нажмите кнопку "М" для входа в меню настроек;
- 3. Используйте кнопки "<" / ">" для выбора "
- Используйте кнопки "+" / "-" для выбора режима записи и нажмите OK;
- Используйте кнопки "<" / ">" для выбора записи «Только аудио» и нажмите ОК;
- 6. Нажмите "М" для возврата в режим ожидания.

## Управление режимом аудиозаписи

- Войдите в режим аудиозаписи и нажмите кнопку «Видеозапись».
- Вы услышите щелчок, который означает, что запись началась.
- Зеленый индикатор начнет медленно мигать
- Во время аудиозаписи нажмите кнопку «Stop» для остановки.
- Вы услышите двойной щелчок, который означает, что запись остановилась.
- Зеленый индикатор выключится.
- На дисплее отобразится режим ожидания аудиозаписи.

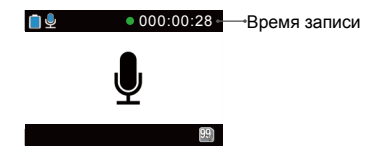

### Выход из режима аудиозаписи

- 1. Нажмите кнопку "М" для входа в меню настроек;
- 2. Используйте кнопки "<" / ">" для выбора "
- Используйте кнопки "+" / "-" для выбора режима записи и нажмите OK;
- Используйте кнопки "<" / ">" для выбора видеозаписи и нажмите OK; Камера вернется в режим видеозаписи.

# Съемка фото

Управление режимом фотосъемки

- 1. Включите камеру для входа в режим ожидания;
- 2. Направьте объектив на объект съемки;
- Нажмите кнопку спуска затвора один раз для перехода в режим фотосъемки;
- 4. Нажмите кнопку спуска затвора еще раз, чтобы сделать снимок.
- Зеленый индикатор мигнет один раз;
- Вы услышите щелчок, и камера вернется в режим ожидания;
- ТFT-дисплей отобразит следующую информацию:

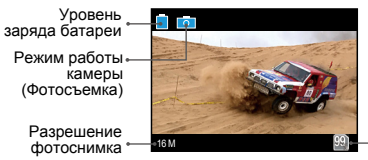

Доступное место • на карте памяти

 В течение фотосъемки LCD-дисплей будет отображать следующую информацию:

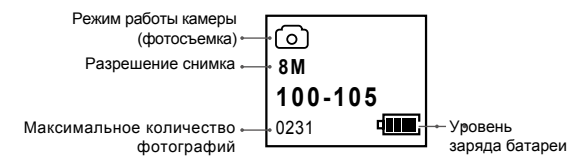

## Настройки параметров фотосъемки

#### Выполните следующие действия для установки параметров фотосъемки:

- 1. Нажмите кнопку "М" для входа в меню настроек;
- 2. Используйте кнопки "<" / ">" для выбора " 💿 ";
- Press "+" / "-" button to move blue cursor to the sub-menu you want to configure;
- 4. Нажмите "ОК" для выбора необходимого подменю;
- 5. Используйте "+" / "-" для выбора нужных параметров;
- 6. Нажмите "ОК" для подтверждения;
- 7. Нажмите "М" для возврата в меню настроек.

#### Разрешение снимка

Доступны три возможных разрешения: 16.0M(4608×3456 4:3) 12.0M (4096×3072 4:3) 8.0M (3264×2448 4:3)

#### Режимы съемки

Одинарный снимок: Установлен по умолчанию. При нажатии кнопки камера сделает один снимок.

Быстрая съемка: Несколько кадров за одну секунду.

Автоспуск: Снимок спустя заданный интервал времени.

#### • Быстрая съемка

Настройте режим «Быстрая съемка» перед использованием этой функции.

Установите число снимков в секунду:

- 📬 : 3 кадра в секунду;
- от : 6 кадров в секунду;
- бі : 10 кадров в секунду;

#### Автоспуск:

Настройте режим «Автоспуск» перед использованием этой функции. Установите интервал времени, через который камера сделает снимок:

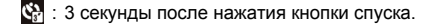

- 3 : 6 секунд после нажатия кнопки спуска.
- 10 секунд после нажатия кнопки спуска.

#### Отображение времени

Вы можете разрешить или запретить отображение времени в левом нижнем углу снимка.

- 📰 : не отображать время и дату
- ң : отображать время и дату

# Воспроизведение

## Управление воспроизведением

- Нажмите кнопку «Playback» для входа в меню воспроизведения.
- Используйте кнопки "<" / ">" для выбора типа файла и нажмите ОК для подтверждения.
- 📕 Видеофайлы
- 💌 Фотофайлы
- 陆 Все файлы
- Используйте кнопки "<" / ">" / "+" / "-" для перемещения курсора и выбора нужных файлов.
- Нажмите ОК при выбранном файле для входа в интерфейс воспроизведения и повторите нажатие для просмотра.

Во время воспроизведения видео кнопки имеют следующие функции:

| Кнопки | Функции                                                                                      | Кнопки | Функции                              |
|--------|----------------------------------------------------------------------------------------------|--------|--------------------------------------|
| -      | Уменьшить громкость                                                                          | +      | Увеличить громкость                  |
| <      | Перемотка назад<br>( 2X 4X 8X 16X );                                                         | >      | Перемотка вперед<br>( 2X 4X 8X 16X); |
| G      | Проигрывание файла<br>сначала. Нажмите<br>еще раз для возврата<br>в меню просмотра<br>файлов | ок     | Воспроизведение/<br>пауза            |

Во время просмотра фото кнопки имеют следующие функции:

| Кнопка | Функция                                                                                                    | Кнопка | Функция                                                                                                    |
|--------|----------------------------------------------------------------------------------------------------|--------|----------------------------------------------------------------------------------------------------|
| -      | Отдалить<br>В режиме приближения<br>нажмите ОК для<br>блокировки фото («)<br>иконка отобразится в<br>правом верхнем углу).<br>Нажмите «-» для<br>перемещения фото вниз.            | +      | Приблизить<br>В режиме отдаления<br>нажмите «+» для<br>перемещения фото<br>вверх.                                                                                                    |
| <      | В режиме приближения<br>нажмите «<» для<br>перемещения фото вправо.<br>Когда фото отображается<br>в оригинальном размере,<br>нажмите «<» для<br>просмотра предыдущего<br>файла.    | ~      | В режиме отдаления<br>нажмите «>» для<br>перемещения фото влево.<br>Когда фото отображается<br>в оригинальном размере,<br>нажмите «>» для<br>просмотра следующего<br>файла.                     |
| G      | В режиме приближения,<br>нажмите для возврата<br>изображения к исходному<br>размеру.<br>Когда фото<br>отображается в<br>оригинальном<br>размере, нажмите для<br>просмотра миниатюр | ОК     | Когда фото отображается<br>в оригинальном размере,<br>нажмите ОК для поворота.<br>В режиме отдаления<br>нажмите ОК для<br>блокировки фото (« )<br>иконка отобразится в<br>правом верхнем углу). |

Во время воспроизведения аудиофайлов кнопки имеют следующие функции:

| Кнопки | Функции                                                                              | Кнопки | Функции                   |
|--------|--------------------------------------------------------------------------------------|--------|---------------------------|
| -      | Уменьшить громкость                                                                  | +      | Увеличить громкость       |
| G      | Нажмите для<br>воспроизведения<br>сначала. Повторное<br>нажатие вернет вас в<br>меню | ок     | Воспроизведение<br>/Пауза |

## Удаление файлов

- В режиме воспроизведения или в режиме миниатюр, наведите курсор на иконку файла, который хотите удалить
- Нажмите кнопку «М» для вызова меню управления файлами и передвиньте курсор на «Удалить файл»
- 3. Нажмите ОК для подтверждения
- 4. Передвиньте курсор на «удалить выбранное/удалить все» и нажмите ОК

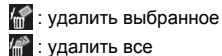

## Зашита и разблокировка файлов

Переместите курсор на «Зашита файлов» и нажмите «ОК» для входа в режим блокировки файлов. Выберите тип защиты и нажмите ОК

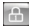

🔚: Зашита одного файла 👘: Зашита всех файлов

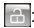

🔚: Разблокировать один файл 🦳: Разблокировать все файлы

• Замечание: Зашишенный файл не может быть удален. Тем не менее, он удалится при форматировании карты памяти.

## Загрузка аудио/видео/фото на ПК

- 1. Используйте USB-кабель для подключения камеры к ПК
- 2. Включите камеру
- Нажмите на ярлык «Мой компьютер» и найдите строку «Съемный диск». Если вы не видите нужного пункта – закройте «Мой компьютер» и откройте снова.
- 4. Дважды кликните по строке «Съемный диск»
- Войдите в «Съемный диск» и скопируйте/переместите на компьютер все нужные файлы.

## Передача видео/фото на HDTV

Записанные файлы можно также воспроизводить на экране телевизора или дисплее с HDMI-интерфейсом.

Убедитесь, что ваша камера поддерживает форматы NTSC или PAL. В противном случае, могут возникнуть проблемы с воспроизведением видео и изображений.

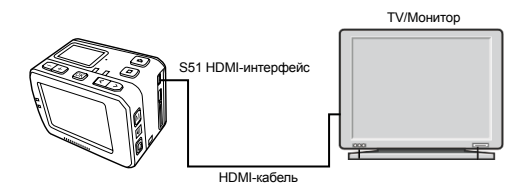

Эамечание: Эта функция недоступна при включенном Wi-Fi.

# WiFi

Благодаря встроенному модулю Wi-Fi, камера S51 может подключаться по беспроводной сети к пульту управления, смартфону или планшету и управляться дистанционно. Для этого, в первую очередь, необходимо установить официальное приложение AEE, выпущенное для ваших устройств.

### Включение Wi-Fi

Нажмите кнопку включения Wi-Fi для активации модуля:

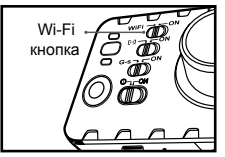

Синий индикатор начинает мигать и иконка проводной связи «

 Включите камеру и дождитесь, пока синий Wi-Fi-индикатор не начнет мигать медленно. Запустите поиск точки доступа на мобильном устройстве, выберите сеть AEE Magicam и подключитесь к ней (пароль по умолчанию: 00000000).
Теперь камера и мобильное устройство подключены друг к другу.  Замечание: в случае обрыва Wi-Fi-соединения появится иконка « ». Выберите «Yes» и подключитесь к сети

снова. Если вы выберите "No", кликните по иконке « », чтобы войти в настройки WLAN и кликнуть по иконке

« • » для входа в главный интерфейс и просмотра только локальных файлов.

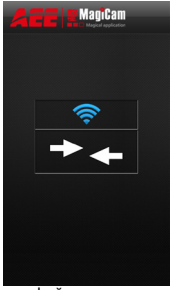

Рис. 1 Интерфейс подключения по Wi-Fi

#### aeerus.ru

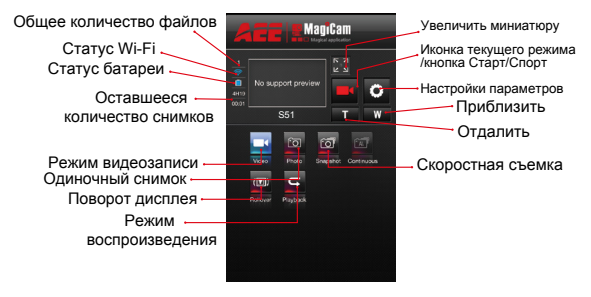

Рис. 2 Интерфейс подключения Wi-Fi

#### • Замечание:

 Вы можете дистанционно управлять своей камерой, кликая по иконкам на главном интерфейсе.

<sup>2H30</sup>: дисплей отображает оставшееся время видеозаписи;

дисплей отображает оставшееся количество снимков.

00:28: Длительность текущей съемки/номер фото.

 Мобильное устройство может использоваться на максимальной дистанции в 100 метров.

### Руководство по дистанционному управлению

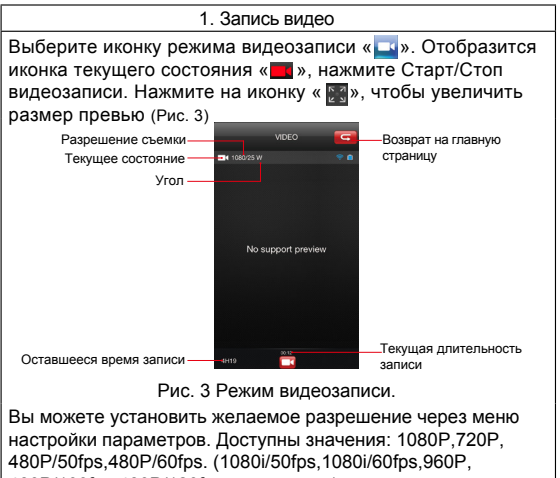

480P/100fps,480P/120fps недоступны).

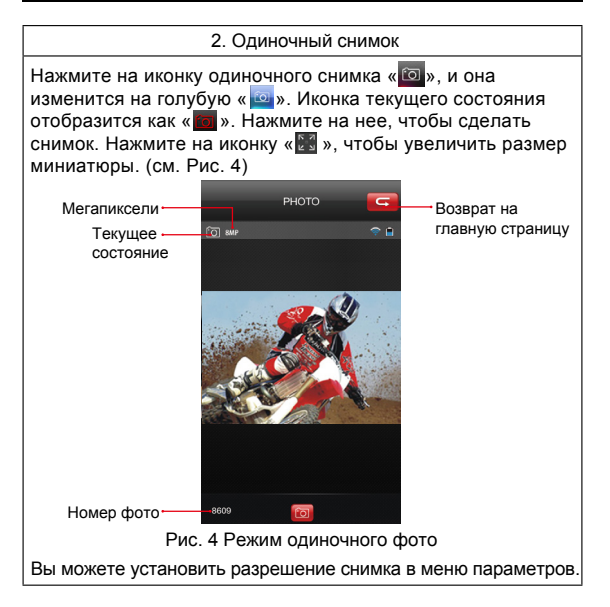

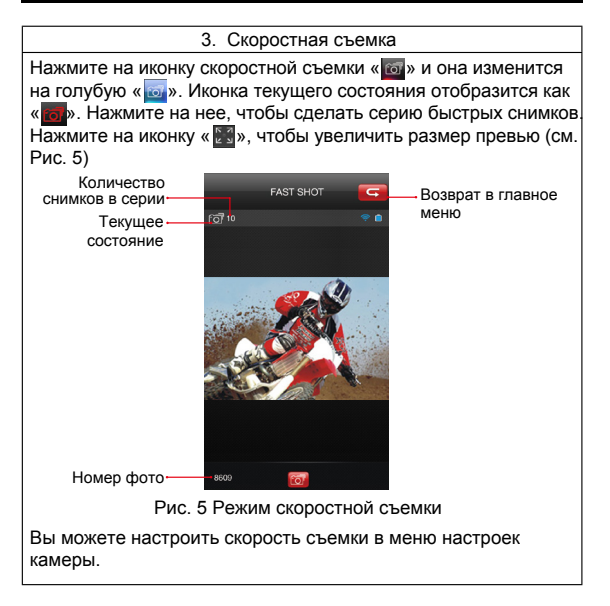

#### aeerus.ru

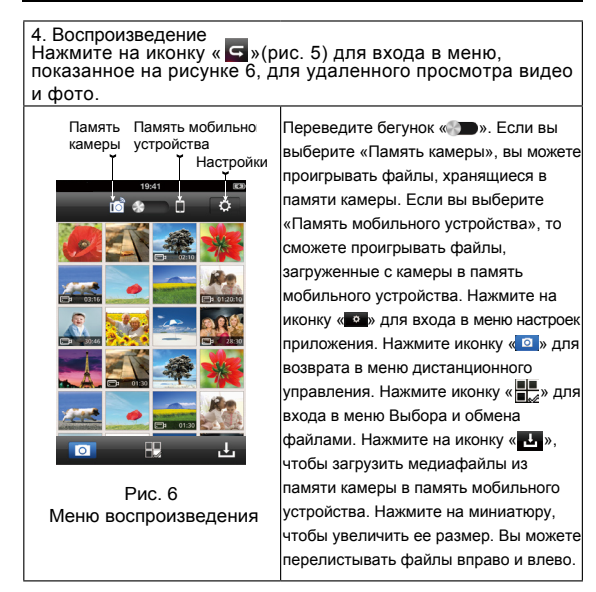

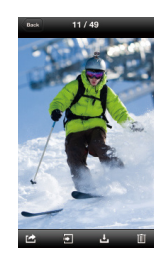

В режиме полноэкранного просмотра: Нажмите на иконку « ) Аля возврата в режим миниатюр. Нажмите на иконку « ) Аля того, чтобы поделиться текущим файлом в социальных сетях или отправить его по е-mail. Нажмите на иконку ) чтобы передать файл на другое устройство воспроизведения. Нажмите на иконку • ) чтобы загрузить текущий файл на мобильное устройство. Нажмите на иконку • ) чтобы удалить текущий файл.

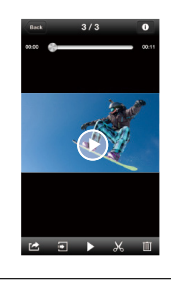

Нажмите на иконку « • » для просмотра информации о файле.

Нажмите на иконку « 🔜 », чтобы войти в меню редактирования видео.

Эамечание: для редактирования файла необходимо скачать его на моб. устройство

## Скачивание файлов на моб. устройство

Вернитесь в режим миниатюр и нажмите на иконку « имоконку и и в меню загрузки файлов. Выберите необходимые файлы для начала скачивания.

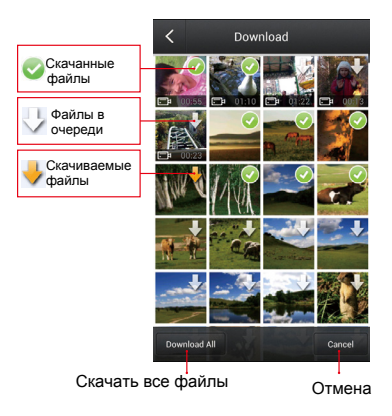

\* эта функция поддерживается только iPhone

48

В режиме миниатюр переведите бегунок « во по вобора скачанных файлов. Нажмите на иконку « 20 » для входа в интерфейс, показанный на рисунке ниже, и выберите файлы, которые хотели бы опубликовать в социальных сетях или отправить по e-mail.

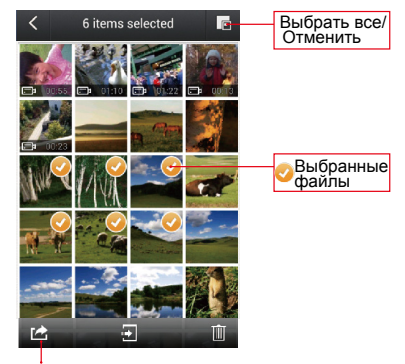

Нажмите здесь для того, чтобы поделиться файлами в социальных сетях или отправить их по почте.

## Обрезка видео

Во время просмотра скачанных файлов вы можете нажать на иконку « М » в нижней части экрана для входа в меню редактирования видео.

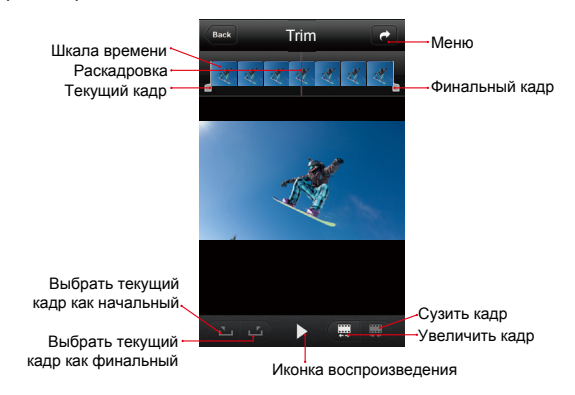

\* эта функция поддерживается только iPhone

50

### Изменить имя соединения WiFi и пароль

 Изменить название WiFi соединения: Подключите камеру (вместе с TF-картой) к компьютеру и включите. Дважды щелкните по значку "Мой компьютер", найдите нужный съемный диск и откройте файл "Wifi.conf" в папке" MISC ". Найдите строки "ESSID=00000000" и "00000000=AP\_SSID". Измените текст после знака равенства (=) на желаемое название и нажмите кнопку "Сохранить". (Обратите внимание: название после "ESSID =" должно быть таким же, как и после "AP\_SSID =".)

2. Изменить пароль для подключения Wi-Fi: Подключите камеру (вместе с TF-картой) к компьютеру и включите. Дважды щелкните по значку "Мой компьютер", найдите нужный съемный диск и откройте файл "Wifi.conf" в папке" MISC ". Найдите строки "PASSWORD = 00000000" и "00000000 = AP\_PASSWD". Измените текст после знака равенства (=) на желаемый пароль (должен содержать по меньшей мере 8 цифр) и нажмите кнопку "Сохранить".

# Другие настройки

Нажмите « 💿 » для входа в меню настройки следующих опций:

### Сигнал оповещения

Настройте громкость или отключите звук уведомлений

- 1 : громкость выкл
- 🐠 : средний (50%)
- 🐠 : стандартный (100%)

## Индикаторы

Включить или отключить световые индикаторы

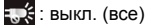

👯 : два (работают только 2 индикатора)

🏬 : вкл. (все)

### Данные на дисплее

Отображение метаданных на дисплее.

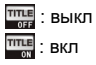

## Цикличная запись

Вы можете включить функцию цикличной записи видео. При включенной функции запись будет вестись клипами по 15 минут. При выключенной, до 30 минут.

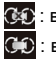

### : выкл

СО : вкл

# Режим ожидания

Камера автоматически переходи в режим ожидания после отсутствия каких-либо действий со стороны пользователя.

#### aeerus.ru

Если действие было совершено, таймер отсчета обнуляется. Чтобы выйти из режима ожидания, нажмите кнопку спуска затвора или начала видеозаписи.

- 🖧 : выкл
- 🕒 : 2 минуты
- 🕒 : 5 минут
- 🕁 : 10 минут

# Формат вывода на ТВ

Эти настройки необходимы для приведения в соответствие битрейта видео со стандартами ТВ в разных странах. Выберите NTSC для Северной Америки. Выберите PAL для других областей.

## Восстановление заводских настроек

Эта функция сбрасывает все установленные настройки. После ее активации язык переключится на английский, а время и дата обнулятся до 01/01/2013 00:00.

# Аксессуары

Камера S51 позволяет вести съемки как «с рук», так и «без рук», при помощи большого количества совместимых аксессуаров. Также для нее предусмотрен защитный аквабокс, который позволяет вести съемку под водой.

## Аквабокс

Аквабокс для камеры S51 имеет сертификат защищенности IP68 и позволяет погружать камеру на глубину до 100 метров. Выполните следующие действия для его установки:

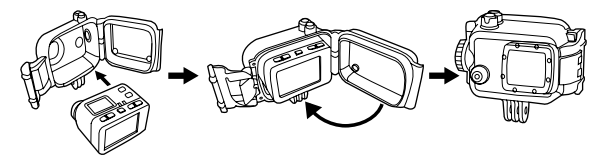

- 1. Поместите камеру внутрь аквабокса
- 2. Закройте крышку
- 3. Затяните крепление при помощи выступа на задней крышке

#### aeerus.ru

Крепежная скоба позволяет установить камеру в аквабоксе на клеевую площадку, как показано ниже:

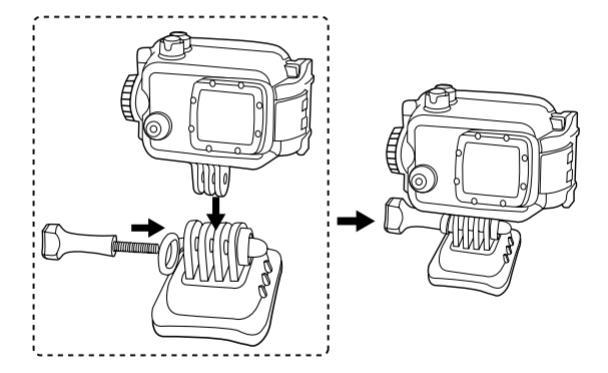

# Установка крепежной скобы

Крепежная скоба позволяет установить камеру на клеевую площадку.

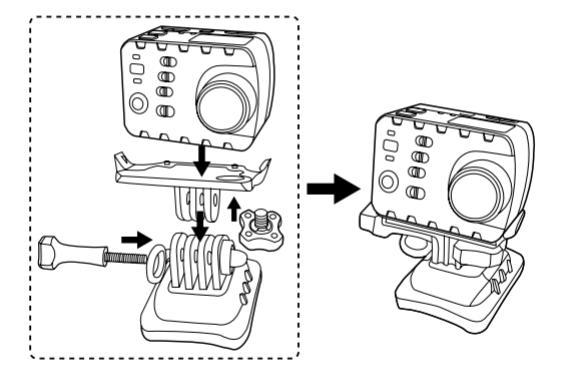

#### aeerus.ru

### Использование клеевых площадок

S51 поставляется с комплектом клеевых площадок для установки на различных поверхностях. Вы можете с легкостью установить камеру на шлем или средство передвижения.

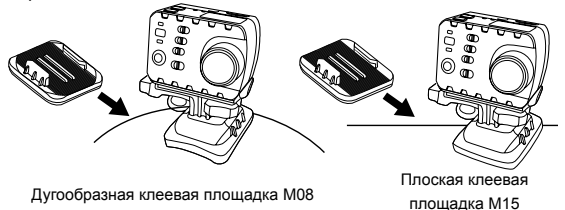

#### Меры предосторожности при использовании двустороннего скотча 3М

- Перед установкой клеевой площадки, убедитесь, что выбрали для установки подходящую изогнутую или плоскую поверхность.
- Перед установкой тщательно протрите поверхность, на которую собираетесь установить площадку.

 Перед установкой рекомендуется прогреть поверхность (например, с помощью фена), особенно если окружающая температура ниже – 20 С.

# Спецификация

| Характеристика       | Спецификация                                                                    |
|----------------------|---------------------------------------------------------------------------------|
| Угол обзора          | 155 °                                                                           |
| Диафрагма            | f/2.8                                                                           |
| Цифровой зум         | 10 x                                                                            |
| Разрешение матрицы   | 16 Мп                                                                           |
| Формат видеозаписи   | MOV                                                                             |
| Формат аудиозаписи   | WAV                                                                             |
| Формат фото          | JPG (JPEG)                                                                      |
| Дистанция Wi-Fi      | До 100 метров                                                                   |
| Память               | 64 Мб встроенной флэш-памяти<br>до 64 Гб на встраиваемой карте<br>TF (Micro SD) |
| Емкость аккумулятора | 1500mАч                                                                         |

| Время зарядки        | USB-кабель: 2,5 часа                                                                   |
|----------------------|----------------------------------------------------------------------------------------|
|                      | Зарядное устройство: 2 часа                                                            |
| Дисплей TFT          | 2", цветной ТFT-дисплей (16:9)                                                         |
| Дисплей LCD          | 90x64                                                                                  |
| Совместимость с ПК   | Windows XP SP2/Vista или<br>выше/Mac OS;<br>CPU: Pentium 4, 1.5G или<br>выше; RAM: 1GB |
| Температура хранения | -20°C ~ 60°C                                                                           |
| Температура работы   | -10°C ~ 50°C                                                                           |
| Габариты             | 59 × 43 × 47 мм (ДхВхШ)<br>(с дисплеем)                                                |
|                      | 59 × 43 × 35 мм (ДхВхШ)<br>(без дисплея)                                               |
| Вес устройства       | 116 гр (с дисплеем и батареей)                                                         |
|                      | 56 гр (без дисплея и батареи)                                                          |

• Замечание: Производитель постоянно работает над развитием устройства, поэтому характеристики могут изменяться без предварительного уведомления

# Электропитание

Камера S51 использует блок питания, имеющий следующие сертификаты:

UL mark U.S. Power Certificatation

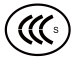

CCC mark China Power Certification

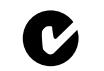

C-TICK mark Australia Power Certification

CE mark

E.U. Power Certification

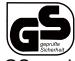

GS mark Germany Power Certification

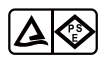

PSE mark Japan Power Certification

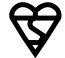

BS mark U.K. Power Certification

 Замечание: во время использования поверхность блока питания может нагреваться.

# Техника безопасности при использовании аквабокса

Во время использования аквабокса, следуйте указаниям ниже: 1. Не извлекайте кольцевой уплотнитель, кнопки и крышку объектива. Это может снизить защитные характеристики аквабокса

 Не храните аквабокс в местах, в которых возможно наличие коррозионных газов. Не допускайте контакта аквабокса с химикатами, такими как сильные кислоты или щелочи

 Не храните аквабокс в месте, температура в котором превышает диапазон от – 10 до + 50 С во избежание деформации

 Не рекомендуется надолго оставлять аквабокс под прямым воздействием солнечных лучей

5. Перед использованием убедитесь, что кольцевой уплотнитель не поврежден, внутри корпуса нет посторонних предметов, и крепление плотно затянуто

6. После использования в морской воде промойте чехол в пресной воде, высушите и оставьте в прохладном месте

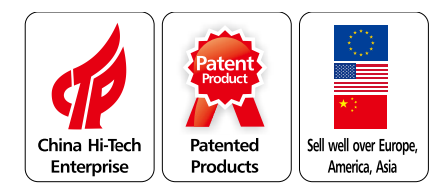

ease read this user manual carefully and thoroughly before any attempt to install and operate this product and rein it for your future reference.

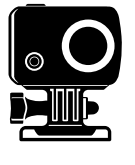

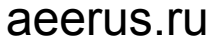